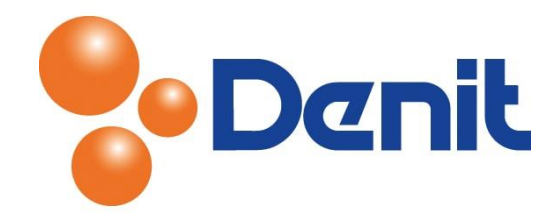

## Handleiding Webusers aanmaken binnen Plesk 11

Deze handleiding beschrijft de stappen die u dient te nemen om webusers aan te kunnen maken binnen uw Plesk 11 omgeving.

## Inhoud

| busers aanmaken 2 |
|-------------------|
|-------------------|

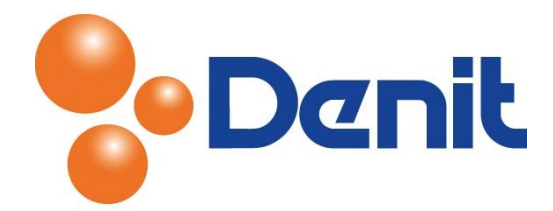

## Webusers aanmaken

1) Login op uw Plesk omgeving met de daarvoor bestemde inloggegevens welke u bij de oplevering van het webhosting pakket ontvangen heeft. Klik vervolgens op het tabblad *'Websites & Domains'* 

| Cuality dest matter                                                                                                    | ogged in as jouweigenwebsite.nl × 🧿 Help 🗸<br>ubscription jouweigenwebsite.nl                                                                                                    | Search Q Powered by                                                                                                    |  |  |  |  |  |
|----------------------------------------------------------------------------------------------------|----------------------------------------------------------------------------------------------------|----------------------------------------------------------------------------------------------------|--|--|--|--|--|
| Home Users Websites & Domains Mail                                                                                                    | Statistics Account                                                                                                    |                                                                                                    |  |  |  |  |  |
| Websites & Domains                                                                                                    |                                                                                                    |                                                                                                    |  |  |  |  |  |
| This is where you set up and manage websites. If you have several subscriptions associated with your account, then you can switch from one subscription to another by selecting the required subscription at the top of the screen. Note that you can host a number of websites under a single subscription, so there is no need to purchase any additional subscriptions. |                                                                                                    |                                                                                                    |  |  |  |  |  |
| File Manager<br>Upload new files and work with current<br>files and directories of your websites.                                                                                                    | Web Statistics<br>View the reports on how your websites<br>are visited: See how many people visited a<br>site and which webpages they viewed.                                                                                                    | FTP Access<br>Set up access to files of your websites<br>over FTP protocol.                                                            |  |  |  |  |  |
| Backup Manager<br>Back up and restore your domains,<br>including settings and content of websites<br>and mail accounts.                                                                                                    | Web Hosting Access<br>IPv4 Address: 94.126.66.10<br>IPv6 Address: 2001:16e8:1112:1:94:126:66:10<br>Change settings of the system user<br>account used for remote access to Panel<br>over SSH or RDP and working with files and<br>folders in File Manager. | Databases<br>Create and remove databases used by your<br>websites, and manage them using<br>integrated administrative web application. |  |  |  |  |  |
| Show Advanced Operations                                                                                                    |                                                                                                    |                                                                                                    |  |  |  |  |  |
|                                                                                                    |                                                                                                    |                                                                                                    |  |  |  |  |  |

2) Klik vervolgens op het + teken bij 'Show advanced operations'

## Show Advanced Operations

3) Daarna dient u te klikken op 'Web users'. Waarna u uitkomt op onderstaande pagina

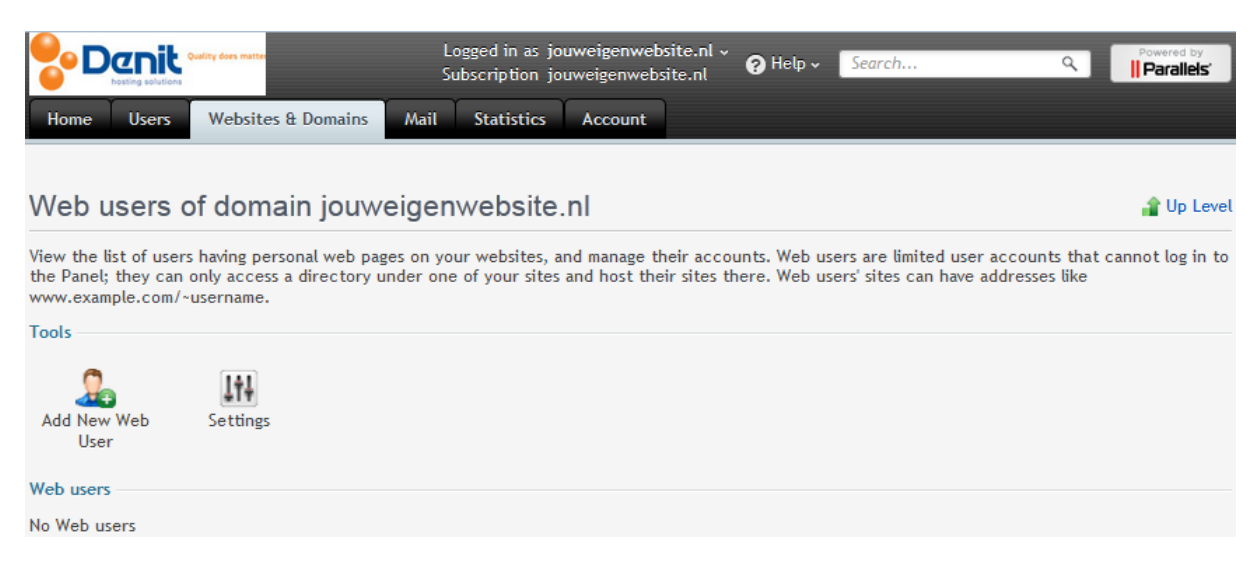

4) Klik op het icoon 'Add New Web User'

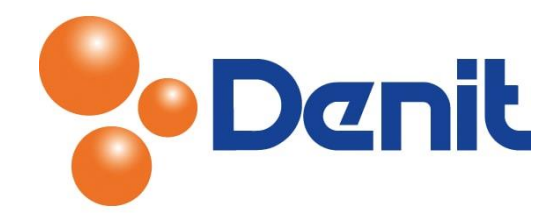

U komt dan uit op onderstaande pagina

|                                                  | Logged in a<br>Subscriptio | ıs jouweigenwebsite.nl v<br>n jouweigenwebsite.nl | 💡 Help 🗸 | Search |  | ed by<br>Bileis' |  |
|--------------------------------------------------|----------------------------|---------------------------------------------------|----------|--------|--|------------------|--|
| Home Users Websites                              | & Domains Mail Statisti    | cs Account                                        |          |        |  |                  |  |
| Web users >                                      |                            |                                                   |          |        |  |                  |  |
| Add new web user of domain jouweigenwebsite.nl   |                            |                                                   |          |        |  |                  |  |
| Web user                                         |                            |                                                   |          |        |  |                  |  |
| Username for connecting to the server over FTP * | nieuwe_site                |                                                   |          |        |  |                  |  |
| Old password                                     | None                       |                                                   |          |        |  |                  |  |
| New password *                                   | •••••                      | Strong                                            | (?)      |        |  |                  |  |
| Confirm password *                               |                            |                                                   |          |        |  |                  |  |
| SSI support                                      |                            |                                                   |          |        |  |                  |  |
| PHP support                                      | $\checkmark$               |                                                   |          |        |  |                  |  |
| CGI support                                      |                            |                                                   |          |        |  |                  |  |
| Perl support                                     |                            |                                                   |          |        |  |                  |  |
| Python support                                   |                            |                                                   |          |        |  |                  |  |
|                                                  |                            |                                                   |          |        |  |                  |  |
|                                                  | OK Cancel                  | ]                                                 |          |        |  |                  |  |

- 5) Vul bij 'Username for connecting to the server over FTP' de door u gewenste FTP username in
- 6) Achter 'New password' vult u het wachtwoord in welke de nieuwe user moet krijgen en vul deze vervolgens ook weer in achter 'Confirm password'
- 7) Klik daarna op 'OK'

De User is aangemaakt en kan in gebruik genomen worden. Klik op 'Home' om weer terug te keren naar het hoofdmenu.